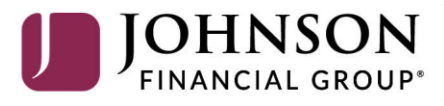

BANKING WEALTH INSURANCE

# **Quicken Windows Bill Pay**

Only complete these tasks if you currently initiate Bill Payments from within Quicken Windows.

## On the 1st Action Date Before 7:00pm on July 16:

Cancel Existing Bill Payments.

#### 1. Choose Tools > Online Center.

2. Choose Johnson Bank from the drop-down list.

3. On the Payments tab, choose an account from which a payment is scheduled in the future.

4. In the payments status list, you will cancel payments for each payee with a status that is scheduled for delivery on a date. after the 1st Action Date. To do this, select the first payee and click **Cancel Payment**.

5. Repeat steps 3 & 4 for all payments that are scheduled for delivery after the 1st Action Date.

6. On the toolbar, click **Repeating**.

7. Choose a payment instruction and click **Delete**. Click **Delete** again in the confirmation window.

8. Repeat step 7 for each repeating payment you have with your financial institution.

### Pay Bills in MyJFG Beginning July 20

- 1. Log in to MyJFG
- 2. From the menu select **Transfers & Payments**
- 3. Choose Bill Pay

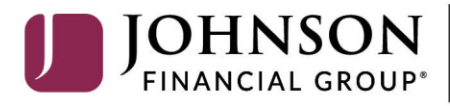

BANKING WEALTH INSURANCE

# **Quicken Mac Bill Pay**

Only complete these tasks if you currently initiate Direct Connect Bill Payments from within Quicken Mac.

## On the 1st Action Date Before 7:00pm on July 16:

#### Cancel Existing Bill Payments.

1. Highlight a Bill Payment transaction on the account register.

2. While on the account register, choose **File > Print** to save your list of pending payments. You can use this when you re-create the bill payments and send these payments again.

3. Click **Edit** at the bottom of the account register window.

- 4. Click **Edit Details** below the highlighted transaction.
- 5. Click the Online Payment tab and choose **Cancel Payment**.

6. Repeat these steps for each outstanding Bill Payment you have scheduled with your financial institution.

### Pay Bills in MyJFG Beginning July 20

- 1. Log in to MyJFG
- 2. From the menu select **Transfers & Payments**
- 3. Choose Bill Pay